## Troubleshooting used project version conflicts

When the same used project is used multiple times in the same project, either directly or through another used project, inconsistencies may happen. Version conflicts are detected if a project uses multiple versions of the same used project.

## 🕢 🛛 An example

You have projects: A, B and C. Project A uses both project B and version #1 of project C. However, project B also uses project C, only the version #3. This means that project A uses version #1 and version #3 (through project B) of project C, causing inconsistencies between the used versions of project C.

To check used project version inconsistencies

- 1. From the main menu, select Collaborate > Project Usages > Project Usages.
- 2. Select a used project on the left pane.
- 3. On the right side of the dialog, Version line displays the version of the used project.
- 4. When there are version inconsistencies, 🛆 icon is displayed. Hover over it to see the used project version inconsistencies warning.

| Project Usages X                                                                                                    | Project Usages X                                                                                                    |  |  |  |
|----------------------------------------------------------------------------------------------------|----------------------------------------------------------------------------------------------------|--|--|--|
| Specify project usage options<br>See all project usages in the model. In this dialog, you can add a new used project,<br>modify an existing usage, or update your project usages to the latest versions. To<br>modify an existing usage, select a project on the left side, change its options on<br>the right side, or use the commands in the dialog toolbar. Make sure you lock the                                                                                                    | Specify project usage options<br>See all project usages in the model. In this dialog, you can add a new used project,<br>modify an existing usage, or update your project usages to the latest versions. To<br>modify an existing usage, select a project on the left side, change its options on<br>the right side, or use the commands in the dialog toolbar. Make sure you lock the |  |  |  |
| 🔕 🕫 🗄 🐂 🐚 â≋ 🦘 Car                                                                                                    |                                                                                                    |  |  |  |
| Car Wheel Vorrige: Vorrige: | UML_Standard_Profile.mdzip Project Type: Server Project Car Wheel Vorcion                                                                                                    |  |  |  |
| UML_Standard_Profile.mdz                                                                                                    | UML_Standard_Profile.mdz Version Currently used project 'Car' version conflicts with the Currently used project 'Car' version conflicts with the                                                                                                    |  |  |  |
| be that different projects require different versions of<br>the project 'Car' at the same time.                                                                                                    | be that different projects require different versions of<br>the project 'Car' at the same time.                                                                                                    |  |  |  |
| Open                                                                                                    | Open                                                                                                    |  |  |  |
| OK Cancel Help                                                                                                    | OK Cancel Help                                                                                                    |  |  |  |

In the example above, you can see project Car version #1 used directly in Project Vehicle and project Car version #3 used in Project Vehicle through project Wheel.

The term #1/3 denotes that 1 is the used version and 3 is the latest version.

## Used project version selection

When an inconsistency is detected, the tool selects one single version of the same used project to be used and displayed in the main project according to the following rules:

• The shortest usage path to the used project.

| Usage path                                                                                                    |                                                                                                |                                                                                                    |                                                                                                    |                  |
|----------------------------------------------------------------------------------------------------|------------------------------------------------------------------------------------------------|----------------------------------------------------------------------------------------------------|----------------------------------------------------------------------------------------------------|------------------|
| When the same used project a project, or by using other used project A. The version of a us through another project. To re | A is used multiple tii<br>I projects (e.g. B, C<br>ed project that is us<br>view usage paths c | mes in the main project, it can<br>c, D, etc.) that use the used pr<br>ed directly has the shortest us<br>of used project's versions: | n be done either by using the used project A directly in the r<br>roject A themselves. This determines the usage path to the<br>usage path in comparison to a version of a used project used | nair<br>use<br>1 |
| 1. Open Advanced Pro                                                                                                    | ect Usages Configu                                                                             | uration dialog.                                                                                                    |                                                                                                    |                  |
| 2 Click the 🛈 button                                                                                                    | Project Usage In                                                                               | formation dialog opens                                                                                                    |                                                                                                    |                  |
|                                                                                                    |                                                                                                | eren geren eren geren er                                                                                                    |                                                                                                    |                  |
| 🛛 🔀 Project Usage Infor                                                                                                    | mation                                                                                         |                                                                                                    | ×                                                                                                    |                  |
| View details of a used<br>The used project vers<br>directly/indirectly use                                                 | project<br>ion and depende<br>d projects appea                                                 | encies with other<br>Ir in a tree-like manner.                                                                                        | Suffy as an multi-<br>Origan seject with<br>Origan seject with<br>Mittinarusei poject                                                                                                    |                  |
| Name                                                                                                    | _1                                                                                             | Version 🕕                                                                                                    |                                                                                                    |                  |
| 🖃 🗔 Project Vehicle                                                                                                    |                                                                                                |                                                                                                    |                                                                                                    |                  |
| - 🖬 Car                                                                                                    |                                                                                                | [trunk] #1/3                                                                                                    |                                                                                                    |                  |
| 🗄 🗖 Wheel                                                                                                    |                                                                                                | [trunk] #2/2                                                                                                    |                                                                                                    |                  |
| 🛄 🗖 Car                                                                                                    |                                                                                                | [trunk] #3/3                                                                                                    |                                                                                                    |                  |
|                                                                                                    | 2                                                                                              |                                                                                                    |                                                                                                    |                  |
|                                                                                                    |                                                                                                |                                                                                                    | Close                                                                                                    |                  |
| Here you can see that the pro                                                                                              | ject Car is used twi                                                                           | ce in the Project Vehicle. The                                                                                                    | e first usage of project Car is nested within Project Vehicle d                                                                                                    | irec             |
| while the second usage is nes                                                                                              | ted within project W<br>age path. Consegu                                                      | Vheel. This means that the ve<br>ently, the more nested the us                                                                        | ersion of project Car that is nested the least of all the other used project, the longer the usage path to it is.                                                                            | isag             |

• If there are multiple shortest usage paths to the used project, the one that was used first will be the one selected for usage.

## Resolving used project version inconsistencies

Used project version needs to be changed manually in order to resolve used project version inconsistencies.